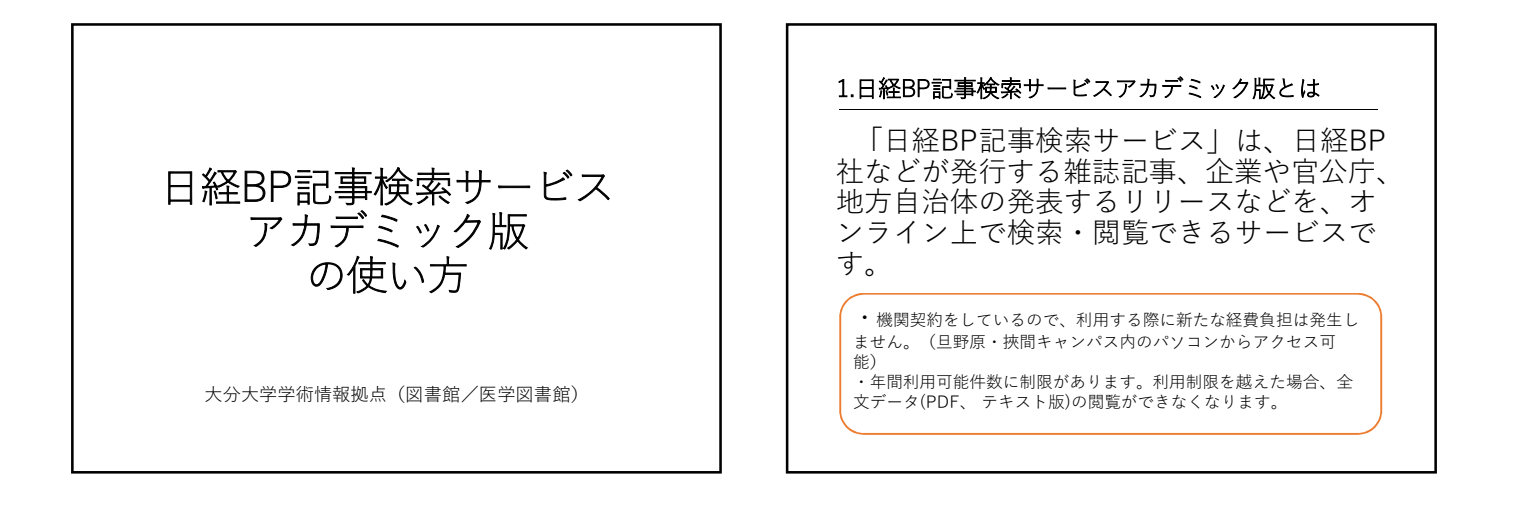

## 2.どんなことができるのか

・日経BP社などが発行する雑誌記事をテキスト版 (本文のみ)またはPDF版(記事全体・雑誌イメー ジそのまま)で閲覧できます(一部雑誌を除く)。 ・企業や官公庁/地方自治体の発表するリリースを 雑誌記事と一緒に検索できます。

・業界の情報やビジネスの現場の情報をいち早く入 手でき就職活動に役立ちます。

・ビジネスやコンピューター、パソコン関連だけで なく機械や建設、医療関連などの雑誌記事が収録さ れていて幅広い分野の論文・レポート作成に役立ち ます。

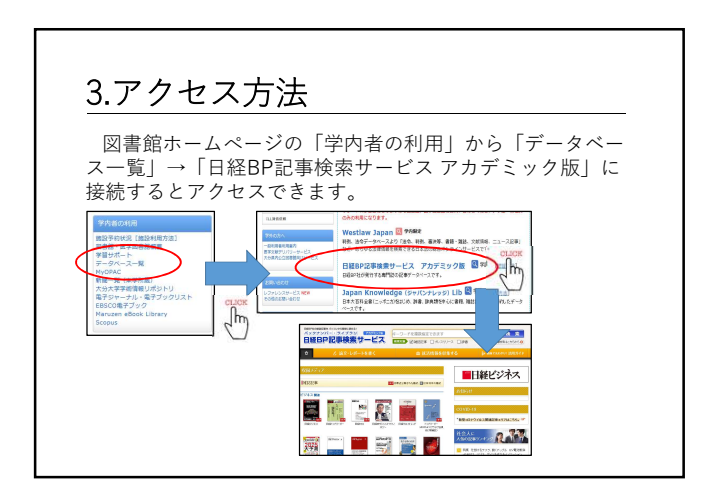

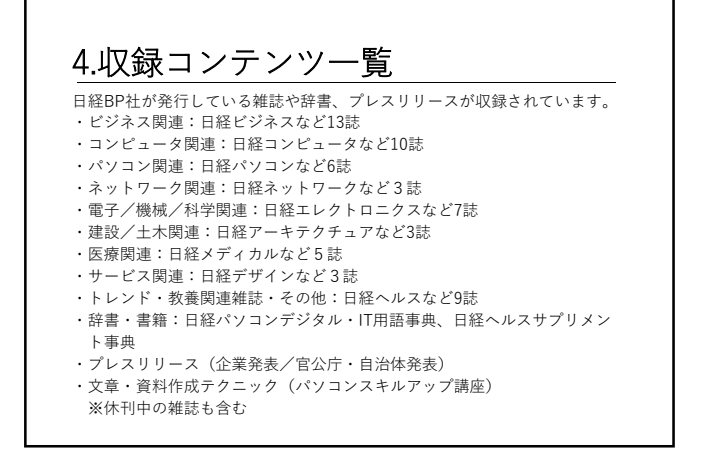

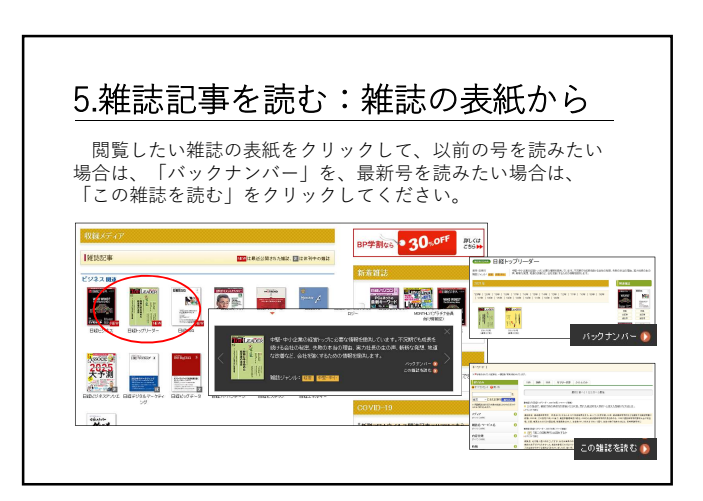

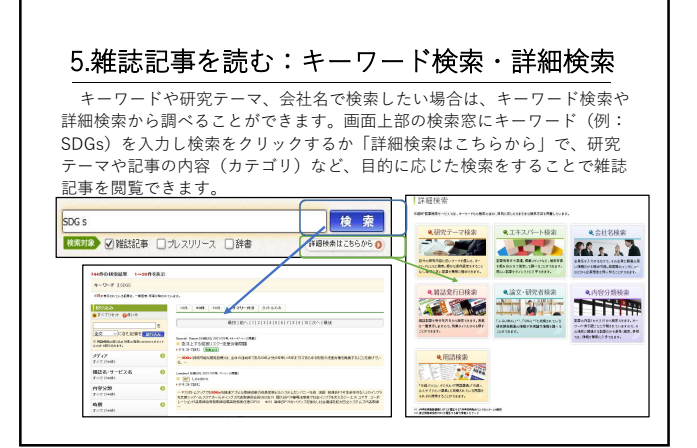

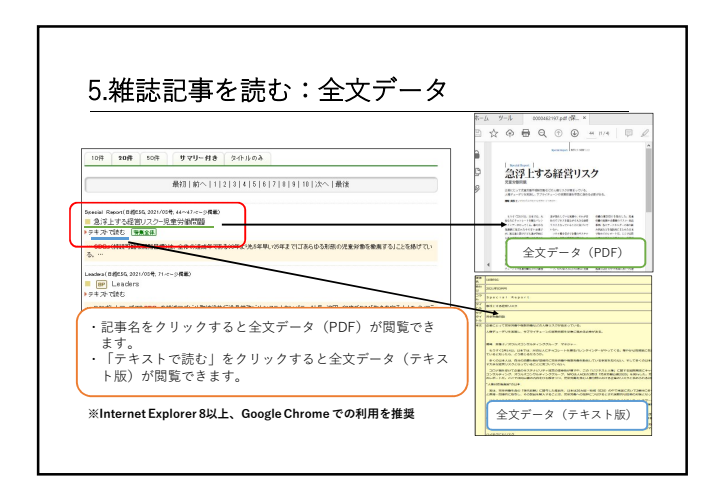

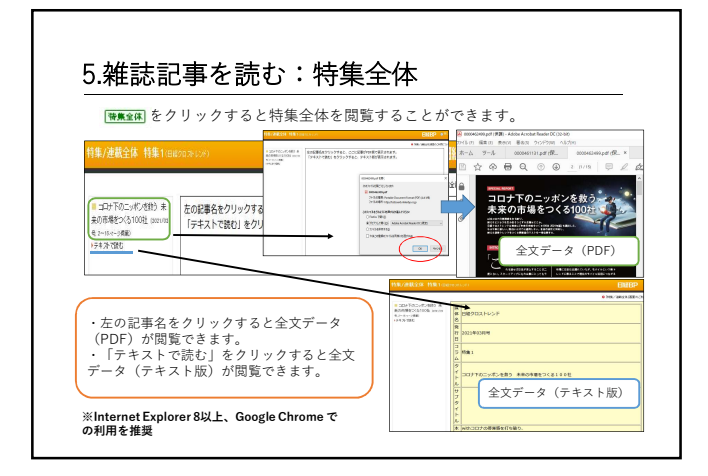

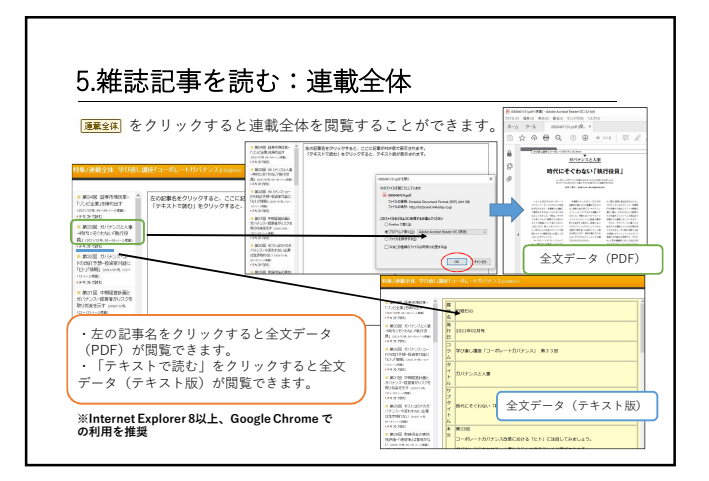

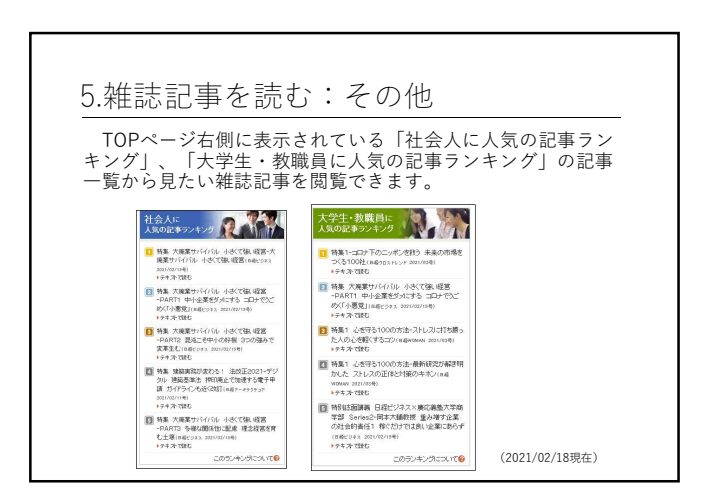

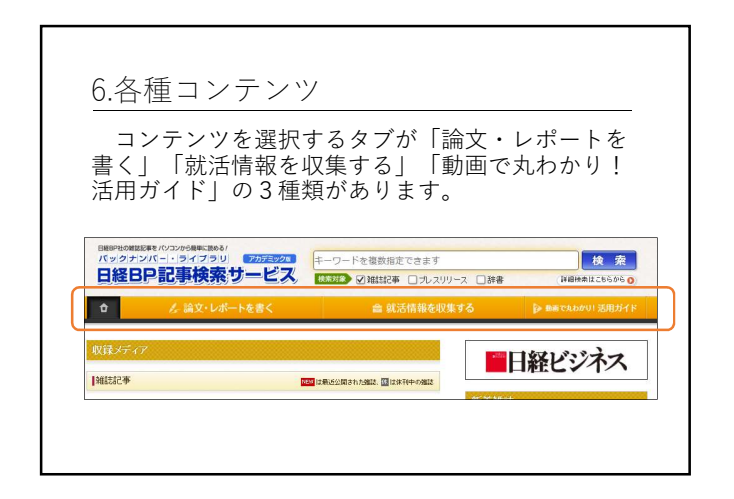

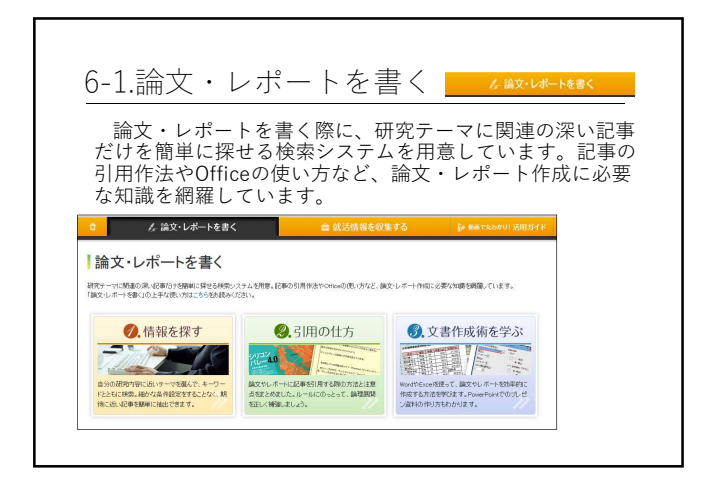

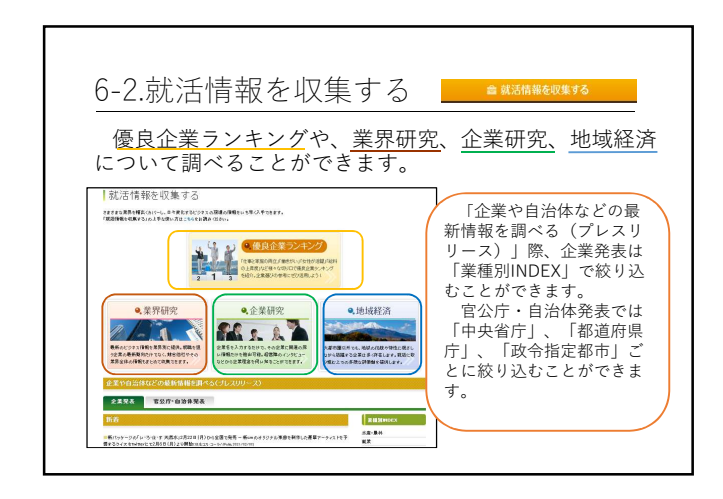

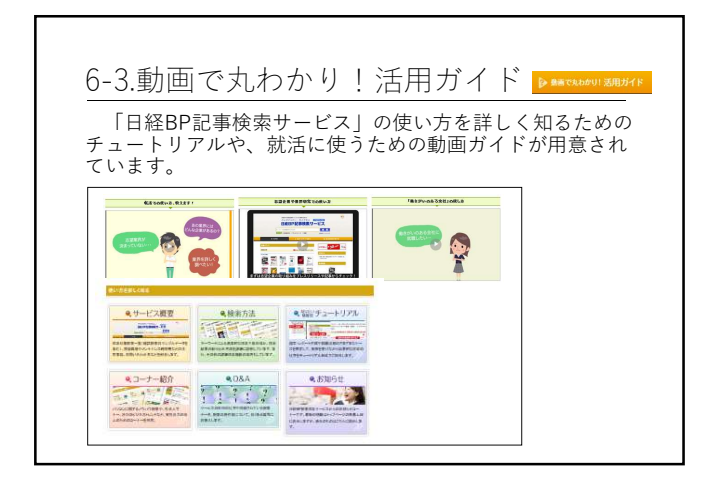

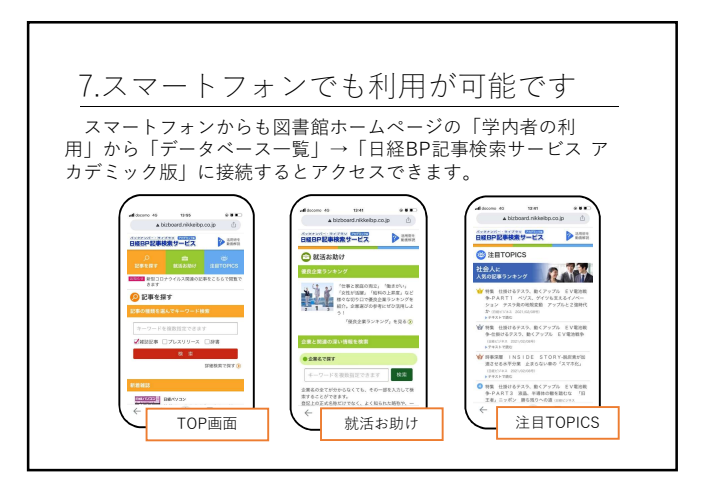

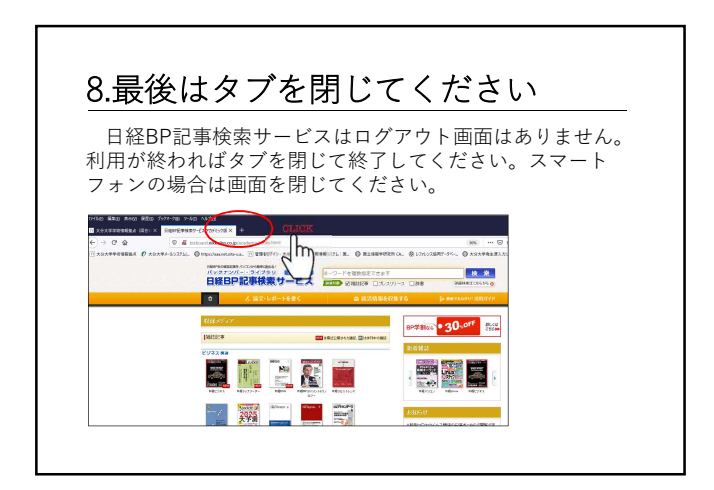